Chapter 10

# Earmarks

## **Chapter Topics**

This page intentionally left blank.

### **NYSTEP System**

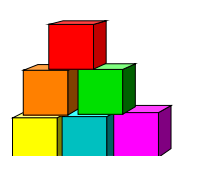

## Earmark

Use the Earmark page to earmark, authorize a Fill & Continue, or release the earmark on a position or group of positions.

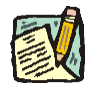

**NOTE:** Agencies may manage internal earmarks using **Manage Positions**, **Manage Positions**, **Use**, **Position Data**. See the Agency User Manual for Details.

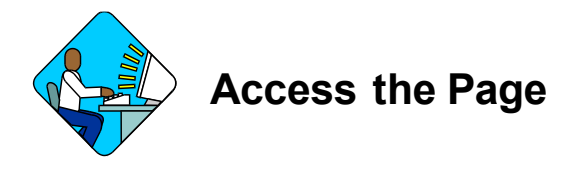

1. Click NY Title and Position Mgmt, TPM Maintenance, Use, Earmarks (CC-5).

#### Earmarks Page Field Descriptions

| quest V Docume    | nts 🔨 Fund Info 💙 Com | ments   |                      |             |                   |
|-------------------|-----------------------|---------|----------------------|-------------|-------------------|
| icy: 📃 🍳          |                       |         |                      | Job Con     | trol #: NEW       |
| ark               |                       |         | <u>Find</u>   Vie    | v All First | t 🖪 1 of 1 🕑 Last |
| BurAnst:          |                       | Request | Status: CC Initiated |             | + -               |
| ctive Date:       | (at)                  |         |                      |             |                   |
| #:                | Incumb:               |         | SSN:                 |             |                   |
|                   | 9                     |         | SG:                  | JC:         | NU:               |
| ition #:          | Location:             |         |                      | Pool ID:    |                   |
| ent Earmark Value | is.                   | Reques  | ted Changes          |             |                   |
| Date              | Status                | 100.000 | Action               |             | Eff Date          |
| LOAL:             |                       | C&C     | - <u> </u>           |             |                   |
| DOB:              |                       | DOB     | : 🔲                  |             |                   |
| CSC:              |                       |         |                      |             |                   |

| Field                     | Description                                                                                |
|---------------------------|--------------------------------------------------------------------------------------------|
| Agency                    | The Agency Code and name that has the position(s).                                         |
| Job Control #             | System generated number that will display upon saving or submitting.                       |
| Div Bur/Inst              | The Division, Bureau or Institution within the agency.                                     |
| Request Status            | The point the transaction is at in the approval process; i.e. C&C Initiated, DOB Approved. |
| Effective Date            | The effective date of the transaction.                                                     |
| Line #                    | The line item number(s) of the positions(s) on which the action is being taken.            |
| Incumb                    | The individual currently in the position.                                                  |
| SSN                       | The social security number of the individual in the position.                              |
| Title                     | The Title Code of the position.                                                            |
| SG                        | The Salary Grade of the position.                                                          |
| JC                        | The Jurisdictional Classification of the position.                                         |
| NU                        | The Negotiating Unit of the position.                                                      |
| Position #                | The 8-digit number assigned to the position when it is established.                        |
| Location                  | The Location code and geographic description of the position.                              |
| Pool ID                   | The Pool ID of the position.                                                               |
| Current Earmark<br>Values | Shows current earmark values.                                                              |
| C&C Date                  | Date of the most recent earmark action by C&C on the position(s).                          |
| C&C Status                | Status of most recent earmark action by C&C on the position(s).                            |
| DOB Date                  | Date of the most recent earmark action by DOB on the position(s).                          |
| DOB Status                | Status of the most recent earmark action by DOB on the position(s).                        |
| CSC Date                  | Date of the most recent earmark action by CSC on the position(s).                          |
| CSC Status                | Status of the most recent earmark action by CSC on the position(s).                        |
| Requested Changes         | The area in which a new earmark action is entered.                                         |
| C&C Action                | The field in which C&C enters a new earmark action.                                        |
| C&C Eff. Date             | The date the new C&C earmark action becomes effective.                                     |
| DOB Action                | The field in which DOB enters a new earmark action.                                        |
| DOB Eff. Date             | The date the new DOB earmark action becomes effective.                                     |

| Field             | Description                            |
|-------------------|----------------------------------------|
| Determination Dt. | The date the determination was made.   |
| Requestor         | The person initiating the transaction. |
| Submit            | Submits the transaction to NYSTEP.     |

#### Earmarks Documents Page Field Descriptions

See the Documents section of this manual.

#### Earmarks Fund Info Page Field Descriptions

| MYSTEP                                             | 🙆 Home                     | 📵 Worklist   | 📵 Reports          | 🕜 Help        | \varTheta Sig |
|----------------------------------------------------|----------------------------|--------------|--------------------|---------------|---------------|
| ome > <u>NY Title and Position Mgmt</u> > <u>T</u> | PM Maintenance > Use > Ear | narks (CC-5) | Ne                 | w Window      |               |
| Request Documents Fund                             | I Info Comments            |              |                    |               |               |
| Agency:                                            |                            |              | Job Control #      | : NEW         |               |
|                                                    |                            |              | view All 🛛 First 💽 | 1 of 1 💽 Last |               |
| Div Bur/Inst:                                      |                            |              |                    |               |               |
| Pool ID:                                           |                            |              |                    |               |               |
| Program:                                           |                            |              |                    |               |               |
| Fund:                                              |                            |              |                    |               |               |
| Subfund:                                           |                            |              |                    |               |               |
| Fund Type:                                         |                            |              |                    |               |               |
| Fund Percent: S                                    | split Fund 🔲               |              |                    |               |               |
|                                                    |                            |              |                    |               |               |

#### 📳 Save)

🛃 Add) 🖉 Update/Display)

Request | Documents | Fund Info | Comments

| Field         | Description                                                          |
|---------------|----------------------------------------------------------------------|
| Agency        | The Agency Code and name that has the position(s).                   |
| Job Control # | System generated number that will display upon saving or submitting. |
| Div Bur/Inst  | The Division, Bureau or Institution within the agency.               |
| Pool ID       | The Pool ID of the position.                                         |

| Field        | Description                                                                                     |
|--------------|-------------------------------------------------------------------------------------------------|
| Program      | If the earmark action is on a position, this field is displayed and grayed.                     |
| Fund         | If the earmark action is on a position, this field is displayed and grayed.                     |
| Subfund      | If the earmark action is on a position, this field is displayed and grayed.                     |
| Fund Type    | If the value entered in the Pool ID is currently active, this field is displayed and grayed.    |
| Fund Percent | 100% if one person is in the position, 50% if two people are in the position working part-time. |
| Split Fund   | If Fund Percent is 50%, the Split Fund checkbox will be marked.                                 |

#### Earmarks Comments Page Field Description

| Field                      | Description                                                                                                    |
|----------------------------|----------------------------------------------------------------------------------------------------|
| Agency                     | The Agency Code and name that has the position(s).                                                                                |
| Job Control #              | System generated number that will display upon saving or submitting.                                                              |
| Request Level<br>Comments  | Free form field that allows users to enter comments for the entire Job Control number. The field will allow up to 254 characters. |
| Sequence Level<br>Comments | Free form field that allows users to enter comments related to the Job Seq number. The field will allow up to 8000 characters.    |
| Div Bur/Inst               | The Division, Bureau or Institution within the agency.                                                                            |

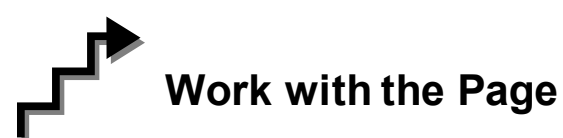

- 1. In the Agency field, enter the agency code or click the , highlight the appropriate agency code and double click to select.
- 2. In the **Div Bur/Inst** field, enter the Div Bur/Inst.
- 3. In the **Effective Date** field, enter the effective date.
- 4. In the Line # field, enter the line number of the position being earmarked.

5. In the **Title** field, enter the title code of the class of positions being earmarked.

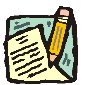

**NOTE:** Enter Line Number or Title, not both.

- 6. In the CC Action field, click the , highlight the appropriate earmark action and double click to select. The code may also be manually entered.
- 7. Click the **Comments** page tab. Comments are required. In the **Request Level Comments** field, enter any comments that relate to the entire package. In the **Sequence Level Comments**, enter any comments that relate to the individual sequences.
- 8. Click the **Documents** page tab. Documents are optional, but you may attach any appropriate documents (see instructions in the Documents section of this manual).
- 9. Click the **Request** page tab and press **Submit**.